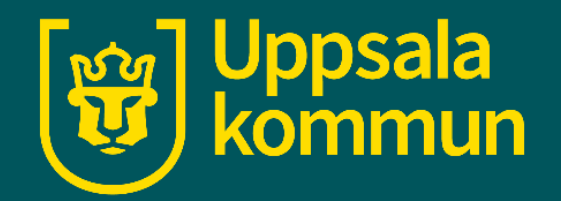

# Videosamtal Teams – ladda ner app

Funk-IT Lyftet 10 september 2021

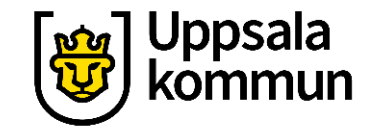

### Teams appen

Från Microsoft finns ett kommunikationsverktyg som heter Teams.

Har du inte programmet kan du ladda ner det från Programkatalogen på ditt skrivbord.

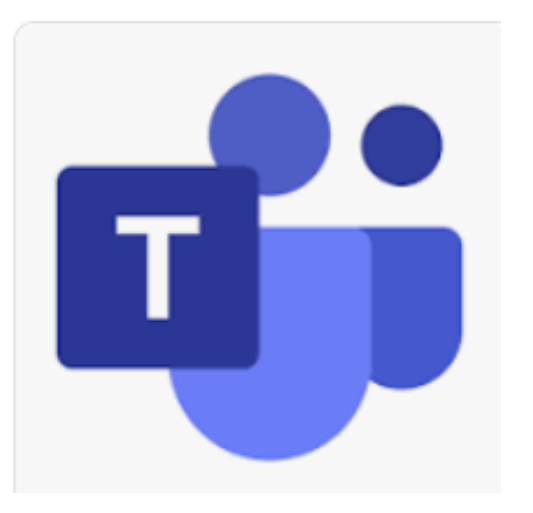

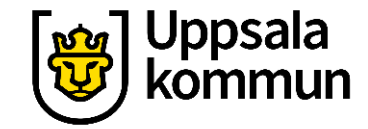

### Programkatalog

Klicka på ikonen **Programkatalog**.

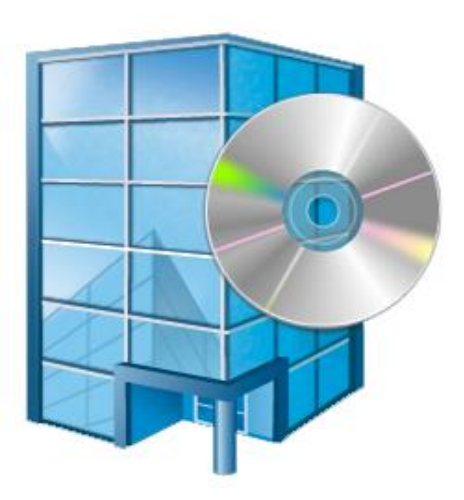

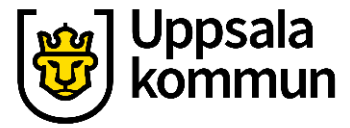

### Sök

#### I sökfältet uppe till höger skriver du: **Teams** och trycker Enter.

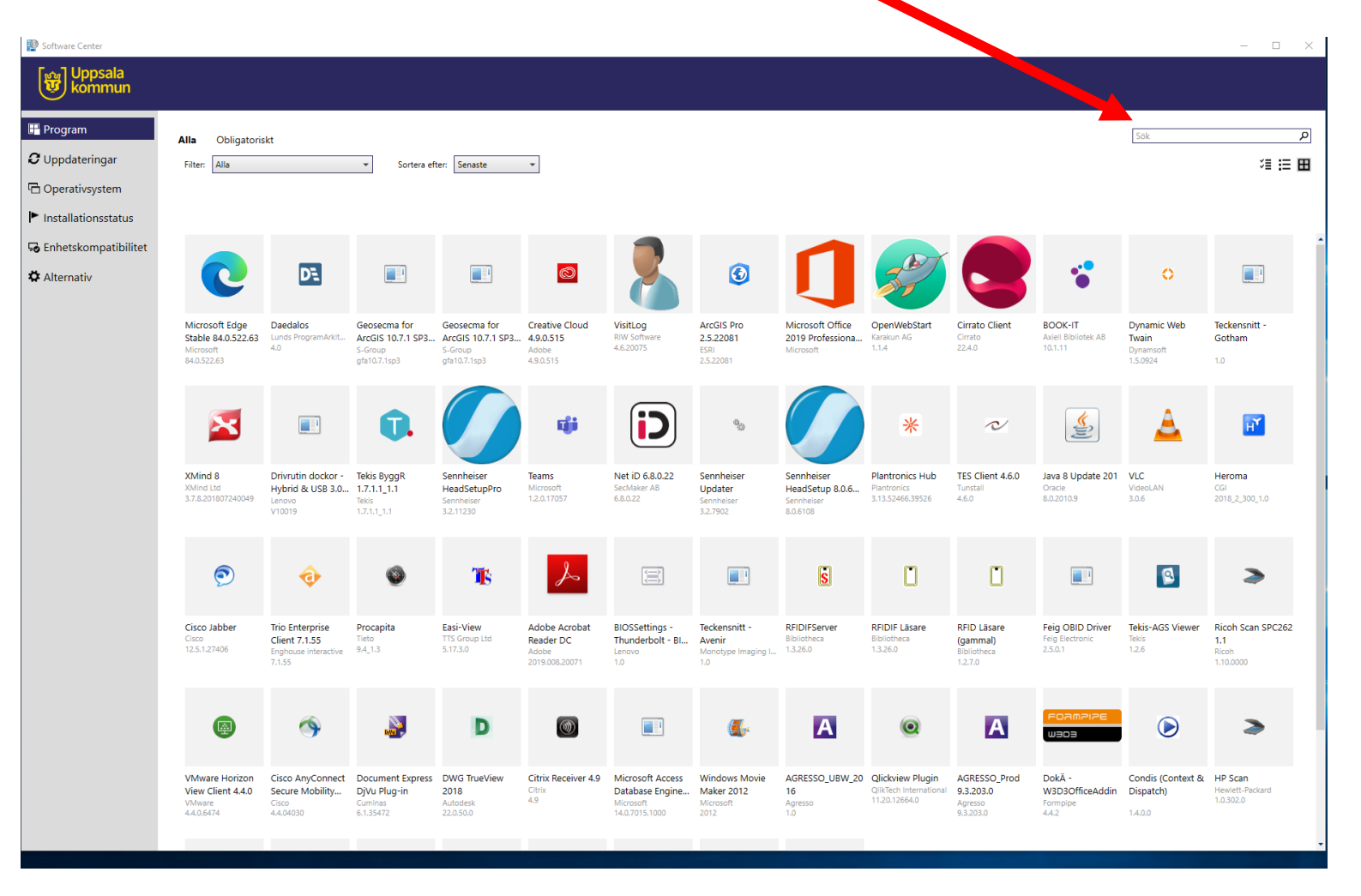

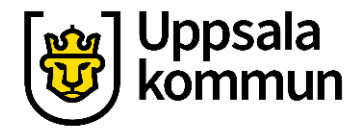

## Öppna

Klicka på Appen.

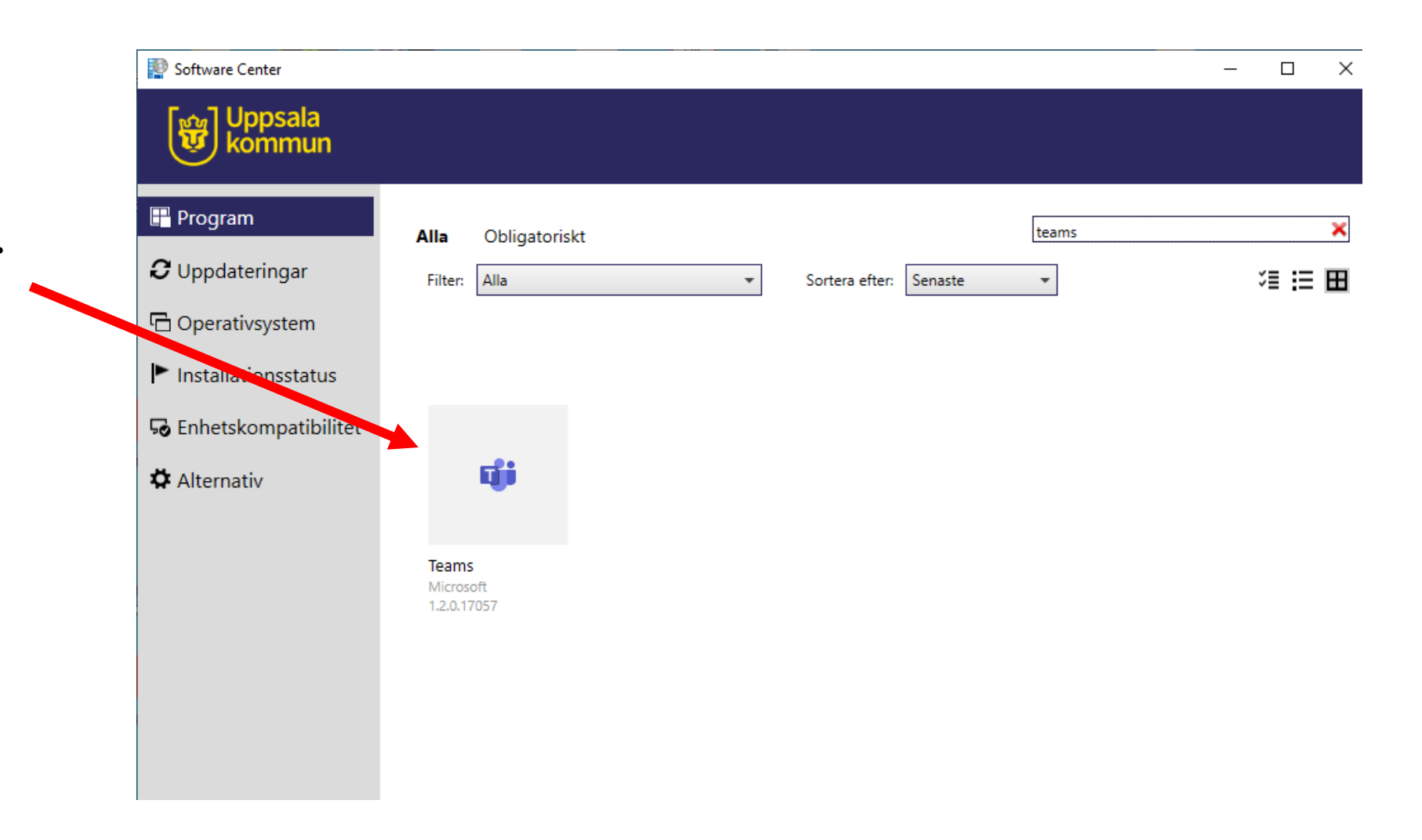

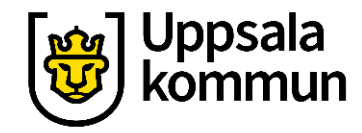

### Installera

Har du inte Teams installerat så står det Installera och då klickar du där.

С

6

Finns appen redan installerad, står det som här Avinstallera och då hittar du den antingen på skrivbordet eller i Startmenyn.

| oftware Center                                                                               |                              |                                                                                                    |
|----------------------------------------------------------------------------------------------|------------------------------|----------------------------------------------------------------------------------------------------|
| Uppsala<br>kommun                                                                            |                              |                                                                                                    |
| Program                                                                                      | Program > Programinformation |                                                                                                    |
| Jppdateringar<br>Operativsystem<br>Installationsstatus<br>Enhetskompatibilitet<br>Alternativ | <b>ti</b> ji                 | Teams<br>Publicerat av Microsoft<br>Avinstallera<br>32-bit                                                                                                    |
|                                                                                              |                              | Status: Installerat<br>Version: 1.2.0.17057<br>Publiceringsdatum: Inte angivet<br>Omstart krävs: Det kan vara nödvändigt<br>Nedladdningsstorlek: 79 MB<br>Uppskattad tid: Inte angivet<br>Totalt antal komponenter: 1<br>Ändrades den: 2020-06-01 |

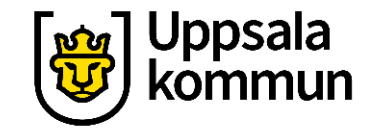

### Funk-IT Lyftet är ett samarbete mellan:

Post- och Telestyrelsen

Uppsala kommun, Omsorgsförvaltningen, Socialpsykiatrin och Arbete och bostad

TIF- Träffpunkternas intresseförening

Brukarrådet- Arbete och bostad

Funk-IT lyftets hemsida

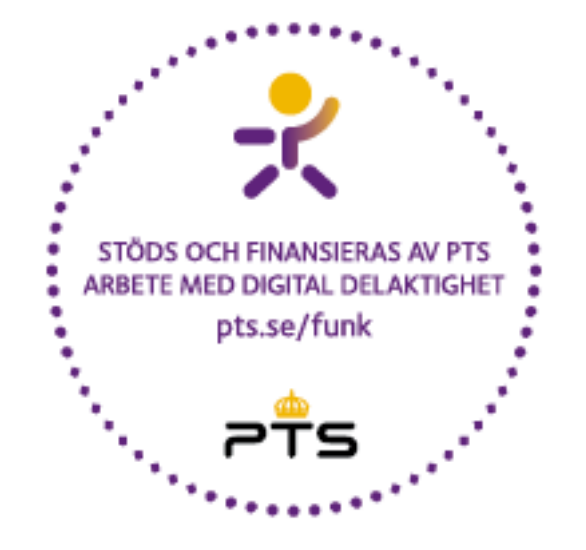

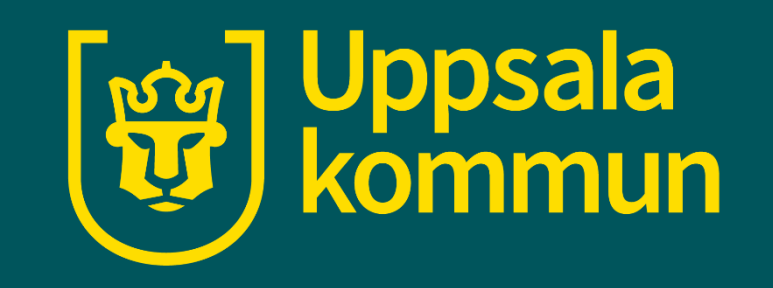